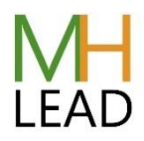

## Viewing your registered participants

Login to mentalhealthlead.com

On the left menu hover over LifterLMS and click on Reporting.

| Dashboard - National N                                         | letwork × +                                                                      |                                                                                                    |                                                                                                    |                 | - o ×                   |  |  |
|----------------------------------------------------------------|----------------------------------------------------------------------------------|----------------------------------------------------------------------------------------------------|----------------------------------------------------------------------------------------------------|-----------------|-------------------------|--|--|
| ← → C ©                                                        | OA                                                                               | ittps://mentalhealthlead.com/wp-admin/                                                              |                                                                                                    | 🛱 Q, Search     |                         |  |  |
| 🛞 👩 National Netwo                                             | ork of Mental Health Leads 🛛 🖣                                                   | ■ 0 + New                                                                                           |                                                                                                    |                 | 0 Richard 🔳             |  |  |
| Dashboard                                                      | Dashboard                                                                        |                                                                                                    |                                                                                                    |                 | Screen Options * Help * |  |  |
| <ul> <li>Media</li> <li>Comments</li> <li>Revisions</li> </ul> | At a Glance                                                                      | ~ ~ *                                                                                               | Quick Draft                                                                                                    |                 |                         |  |  |
|                                                                | A 26 Posts                                                                       | 29 Pages                                                                                            | Title                                                                                                    | 1 8             |                         |  |  |
| 😢 LifterLMS                                                    | Reporting                                                                        | ~~ *                                                                                                | Content<br>What's on your mind?                                                                                                    | Drag boxes here | Drag boxes here         |  |  |
| Memberships                                                    | Recently Published                                                               |                                                                                                    |                                                                                                    |                 |                         |  |  |
| 📥 Profile<br>🎤 Tools                                           | 17 Nov, 10:18 am<br>Edit Previous Answers<br>16 Nov, 10:28 am<br>11 Nov, 9:31 am | Setting Mental Health Audit – View and<br>Skills Audit – View Previous Responses<br>Getting started | Save Draft                                                                                                    |                 |                         |  |  |
| Collapse menu                                                  | 10 Nov, 11:08 am<br>30 Oct, 9:18 am<br>depression in teachers r                  | Leeds Trinity University<br>Stress, burnout, anviety and<br>report released                         | WordPress Events and News A V *                                                                                                    |                 |                         |  |  |
|                                                                | Right Now in Forums                                                              | ~ × +                                                                                               | WordCamp São Paulo Online Saturday, 27 Nov 2021<br>2021<br>Online                                                                                                    |                 |                         |  |  |
|                                                                | Forum Discussions<br>o Forums<br>O Discussions                                   | Users & Moderation 3,144 Users Q Hidden Discussions                                                 | Future plans for Bristol     WordPress people - not an     event     Bristol, United Kingdom                                                                                                    |                 |                         |  |  |
|                                                                | Oiscussion Tags     O     Explices                                               | Eindern Raphes     Empty Discussion Tetra                                                           | Want more events? Help organise the next one!                                                                                                    |                 |                         |  |  |
|                                                                |                                                                                  |                                                                                                    | WordPress 5.8.2 Security and Maintenance Release<br>Introducing Twenty Twenty-Two                                                                                                    |                 |                         |  |  |
|                                                                |                                                                                  |                                                                                                    | Post Status: Port Status Excerpt (No. 34) — Developer Overload:<br>Physical and Mental Health<br>WordPress.org Bolog Watch State of the Word at a Watch Party<br>with your WordPress Friends<br>WordPress Foundation: Give Back to Open Source this Gring |                 |                         |  |  |
|                                                                |                                                                                  |                                                                                                    | Tuesday<br>Meetups 급 WordCamps 급 News 급                                                                                                    |                 |                         |  |  |

In the 'Select a Course/Membership' field on the right type your course location and then select the course from the dropdown menu:

| eporting < reations: 1 A                            | +                                                                     |                            |                    |                    |      |        |       |             |                           |                                                      |              |       | -      |
|-----------------------------------------------------|-----------------------------------------------------------------------|----------------------------|--------------------|--------------------|------|--------|-------|-------------|---------------------------|------------------------------------------------------|--------------|-------|--------|
| େ ଜ                                                 | A https://mentalhealthlead.com/wp-admin/admin.php?page=lims-reporting |                            |                    |                    |      |        |       | ☆ Q. Search |                           |                                                      |              | 2 8   | lin    |
| 音 National Network of Mental Health Leads 🌹 0 🕂 New |                                                                       |                            |                    |                    |      |        |       |             |                           |                                                      |              |       | 0      |
| a 😽                                                 | Lif                                                                   | terLMS                     |                    |                    |      |        |       |             |                           |                                                      |              |       |        |
| Stu                                                 | odents                                                                | Courses Memberships Assign | ments Quizzes      |                    |      |        |       |             |                           |                                                      |              |       |        |
|                                                     | Studer                                                                | udents                     |                    |                    |      |        |       |             |                           | <ul> <li>Search students by name or email</li> </ul> |              |       |        |
|                                                     | Ð                                                                     | Name •                     | Registration Date  | Last Seen          | Prog | ress   | Grade | Enrollments | southampton               | licates                                              | Achievements | Membe | rships |
|                                                     | 1012                                                                  | Alten Lis                  | November 12, 2021  | November 24, 2021  |      | (7%    | N/A   | 1           | Courses                   | 2                                                    | 0            | 0     |        |
|                                                     | 1169                                                                  | Amran, Sateb               | November 25, 2021  | November 25, 2021  |      | 0%     | N/A   | 1           | Advanced Designated       | 2                                                    | 9            | 9     |        |
|                                                     | 617                                                                   | Ashworth Jayne             | October 15, 2021   | November 25, 2021  |      | 25%    | N/A   | 1           | Mental Health Lead Course | 2                                                    | 0            | 0     |        |
| ps                                                  | 490                                                                   | Atkinson, Angie            | October 14, 2021   |                    |      | 0%     | N/A   | 1           | 2021 (ID# 912)            | 5                                                    | 0            | 0     |        |
|                                                     | 952                                                                   | Azhar, Shazia              | November 8, 2021   | November 8, 2021   |      | 0%     | N/A   | 1           | Abdured Educational       | 2                                                    | 2            | 0     |        |
|                                                     | 546                                                                   | Bach, Cathy                | October 14, 2021   | November 24, 2021  |      | 0%     | N/A   | 2           | Leaders in Mental Health  | 2                                                    | 9            | 9     |        |
|                                                     | 634                                                                   | Bedrick-Hope, Kristella    | October 18, 2021   | November 22, 2021  |      | 20%    | N/A   | 1           | Southampton January 2022  | 2                                                    | 2            | 0     |        |
|                                                     | 862                                                                   | Balley, Laura              | October 27, 2021   | October 27, 2021   |      | 0%     | N/A   | 1           | 0                         | 0                                                    | 9            | 0     |        |
|                                                     | 791                                                                   | Barnes James               | October 21, 2021   | November 24, 2021  |      | 0%     | N/A   | 1           | 0                         | 9                                                    | 9            | 9     | 9      |
|                                                     | 344                                                                   | Barratt. Zaffin            | October 25, 2021   | November 9, 2021   |      | 0%     | N/A   | 1           | 0                         | 8                                                    | 0            | 9     |        |
|                                                     | 654                                                                   | Serry, Donna               | October 18, 2021   | November 9, 2021   |      | 0%     | N/A   | 1           | 0                         | Q                                                    | 0            | 2     |        |
|                                                     | 1139                                                                  | Berry, Donna               | November 24, 2021  | November 24, 2021  |      | 0%     | N/A   | 1           | 0                         | 9                                                    | 2            | 0     | 0      |
|                                                     | 596                                                                   | Bicknell, Kitsty           | October 15, 2021   | October 15, 2021   |      | 0%     | N/A   | 1           | 0                         | 8                                                    | 0            | 2     |        |
|                                                     | 660                                                                   | Black, Becky               | October 18, 2021   | October 18, 2021   |      | 28.57% | N/A   | 1           | 0                         | 0                                                    | 0            | Ó     |        |
|                                                     | 683                                                                   | Black. Carole              | October 19, 2021   | November 10, 2021  |      | 0%     | N/A   | 1           | 0                         | 0                                                    | 0            | 9     |        |
|                                                     | 513                                                                   | Elack, Nicola              | October 14, 2021   | November 24, 2021  |      | 20%    | N/A   | 1           | 0                         | 0                                                    | 9            | 2     |        |
|                                                     | 198                                                                   | Blaney, John               | October 1, 2021    | October 1, 2021    |      | 0%     | N/A   | 1           | 0                         | 0                                                    | 0            | 0     |        |
|                                                     | 45                                                                    | Bligh Deborah              | September 14, 2021 | September 14, 2021 |      | 0%     | N/A   | 1           | 0                         | 9                                                    | 0            | 0     |        |
|                                                     | 408                                                                   | Bondonno, Sharon           | October 13, 2021   | October 13, 2021   |      | 0%     | N/A   | 1           | 0                         | 9                                                    | 9            | 9     |        |
|                                                     | 917                                                                   | Brigden-French. Zoe        | November 3, 2021   | November 3, 2021   |      | 0%     | N/A   | 1           | 0                         | 8                                                    | 0            | 0     |        |
|                                                     | 957                                                                   | Brown, Leute Mag           | November 8, 2021   | November 8, 2021   |      | 0%     | N/A   | 1           | 0                         | Q                                                    | 0            | 0     |        |
|                                                     | 257                                                                   | Brown, Nikki               | October 6, 2021    | October 6, 2021    |      | 0%     | N/A   | 1           | 0                         | 0                                                    | 9            | 0     |        |
|                                                     | 443                                                                   | Browne, Jayne              | October 13, 2021   | November 9, 2021   |      | 0%     | N/A   | 2           | 0                         | R                                                    | 0            | 0     |        |
|                                                     | 1058                                                                  | Buckmester, Paula          | November 18, 2021  | November 18, 2021  |      | 0%     | N/A   | 1           | 0                         | 0                                                    | 0            | 2     |        |
|                                                     | 816                                                                   | Bullock, Tracy             | October 22, 2021   | October 22, 2021   |      | 0%     | N/A   | 1           | 0                         | 0                                                    | 0            | 0     |        |

You can then view the learners on a course:

| LifterLMS Reporting - Nat                                                                                                    | tional   ×                                                                                                  | +                                                   |                                                             |                                                    |  |                    |                                                                                      |              |                       |              |                   | -                 | ø                | $\times$ |
|----------------------------------------------------------------------------------------------------|----------------------------------------------------------------------------------------------------|-----------------------------------------------------|-------------------------------------------------------------|----------------------------------------------------|--|--------------------|--------------------------------------------------------------------------------------|--------------|-----------------------|--------------|-------------------|-------------------|------------------|----------|
| ← → C @ https://mentalhealthlead.com/wp-admin/admin.php?page                                                                                                    |                                                                                                    |                                                     | Ilms-reporting                                              |                                                    |  |                    | ☆ Q Si                                                                               | යි Q. Search |                       |              |                   | in O              | $\mathbb{I}^{2}$ |          |
| A National Network     A Notice A Notice | k of Mental ⊢                                                                                               | lealth Leads 🛛 🗭 👌 🕂 New                            |                                                             |                                                    |  |                    |                                                                                      |              |                       |              |                   |                   | Richa            | rd 🔲     |
| Dashboard                                                                                                    | ا 🎲                                                                                                    | LifterLMS                                           |                                                             |                                                    |  |                    |                                                                                      |              |                       |              |                   |                   |                  |          |
| <ul> <li>Media</li> <li>Comments</li> </ul>                                                                                                    | Students Courses Memberships Assignments Quizzes                                                            |                                                     |                                                             |                                                    |  |                    |                                                                                      |              |                       |              |                   |                   |                  |          |
| Revisions                                                                                                    | Students                                                                                                    |                                                     |                                                             |                                                    |  |                    | Advanced Designated Mental Health Lead Course Southampton December 2021 (ID# 912)# * |              |                       |              |                   |                   |                  |          |
| Reporting<br>LifterLMS                                                                                                    | 1D<br>96<br>65                                                                                              | Name *<br>1 Field Karen<br>Hopwood, David           | Registration Date<br>November 8, 2021<br>September 17, 2021 | Last Seen<br>November 8, 2021<br>November 23, 2021 |  | Progress 0% 14.29% | Grade<br>N/A<br>N/A                                                                  | Enrollments  | Completions<br>0<br>0 | Certificates | Achievements<br>Q | Members<br>Q<br>Q | hips             |          |
| 🎓 Courses<br>🌐 Memberships                                                                                                    | 108                                                                                                    | 11 <u>North Claire</u><br>5 <u>Sandiford, Katie</u> | November 19, 2021<br>October 19, 2021                       | November 23, 2021<br>October 19, 2021              |  | 0%<br>0%           | N/A<br>N/A                                                                           | 1            | 0                     | 9<br>9       | 0<br>0            | Ω<br>Ω            |                  |          |
| <ul> <li>▲ Profile</li> <li>✔ Tools</li> <li>♦ Collapse menu</li> </ul>                                                                                                    |                                                                                                    |                                                     |                                                             |                                                    |  |                    |                                                                                      |              |                       |              |                   | LitterLM          | lat1             | Reta     |
|                                                                                                    | Please rate LifterLMS ***** on WordPress.org to help us spread the word. Thank you from the LifterLMS team! |                                                     |                                                             |                                                    |  |                    |                                                                                      |              |                       |              |                   |                   | Version !        | 5.8.2    |

You can then click on each to view or click on the blue Export button to export the list.